## Návod pro registraci ve webové aplikaci

1) V internetovém prohlížeči otevřete stránku https://dotacelidskaprava.vlada.cz, měla by se objevit tato stránka:

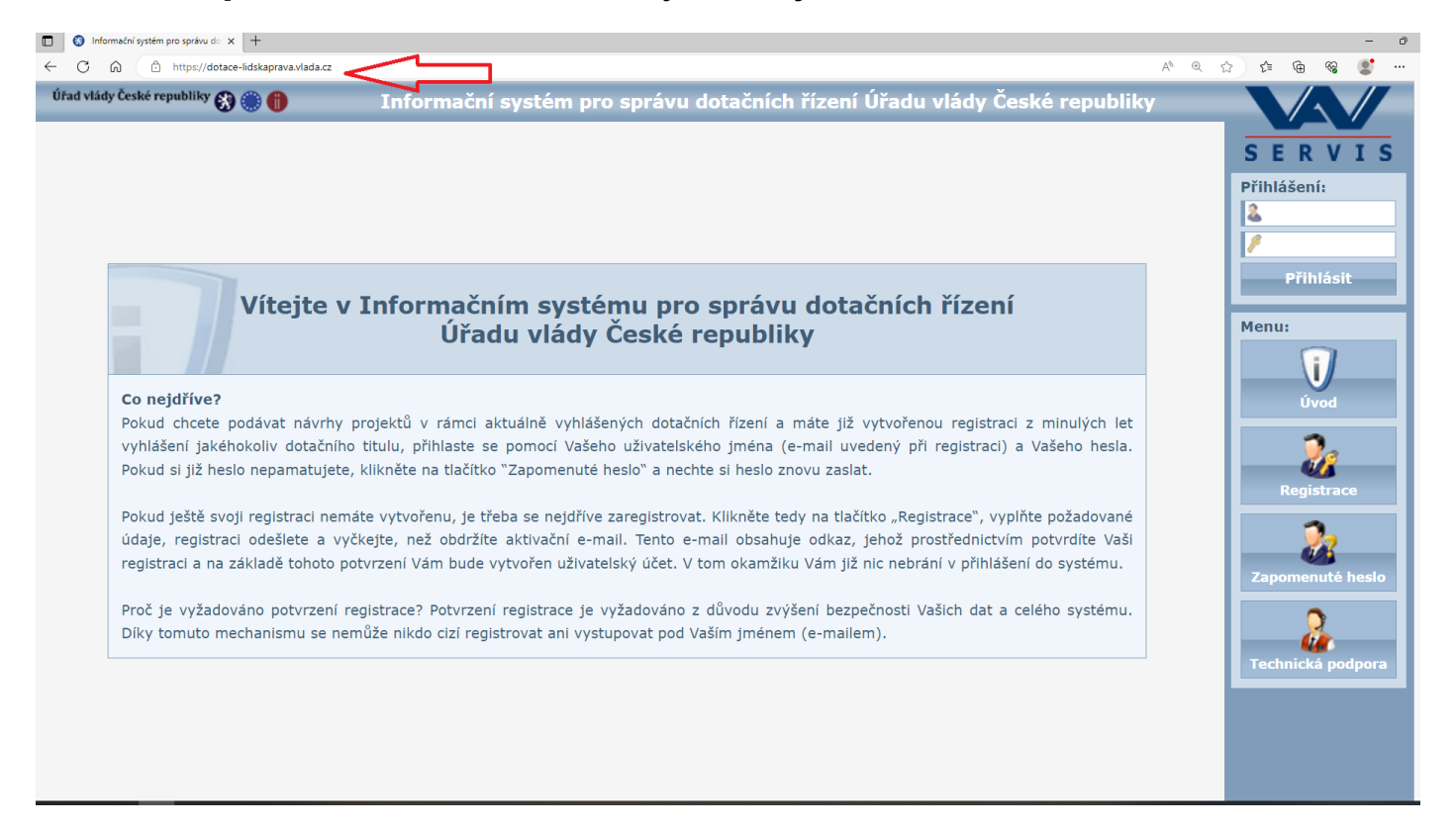

## 2) Klikněte na tlačítko "Registrace" v pravém sloupci:

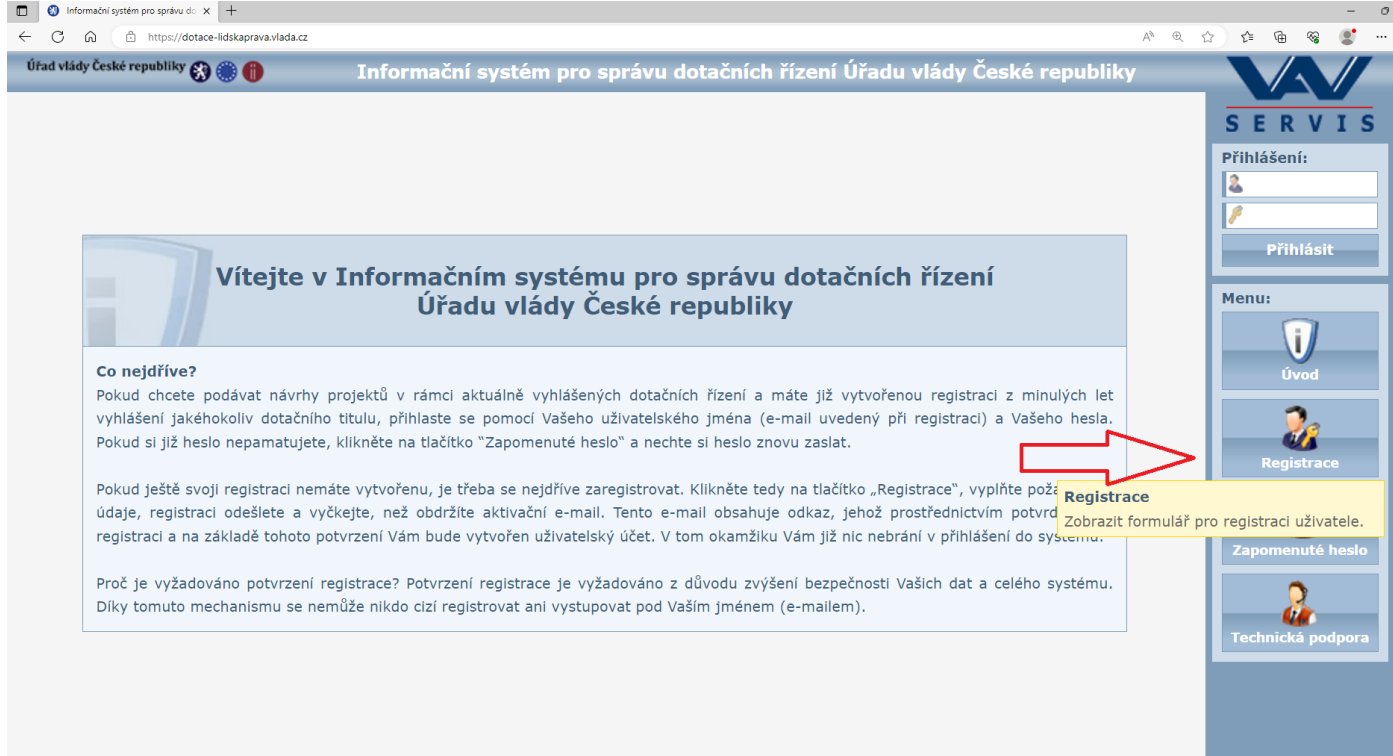

 Po kliknutí na tlačítko "Registrace" se zobrazí následující stránka s registračním formulářem:

| Úřad vlády České republiky 🚯 🋞 🌐 | Informační systém pro správu dotačních řízení Úřadu v                                                                                                    | lády České republiky |                  |
|----------------------------------|----------------------------------------------------------------------------------------------------|----------------------|------------------|
|                                  | Registrace                                                                                                    |                      | SERVIS           |
|                                  | 1. organizační pokyny                                                                                                    |                      | Přihlášení:      |
|                                  | Zaznamenejte si prosím tento identifikátor: <b>2FAF204D.</b> Tento identifikátor byl<br>vygenerován při vašem vstupu do registračníhn formuláře jako jediněčný.<br>Podle tohoto údaje si tedy při aktivací účtu budete moci ověřit, že se jedná o vámi<br>podanou žádost o resistraci a nikoli o žádost, kterou podal někdu vaším iménem bez |                      | Přihlásit        |
|                                  | vašeho vědomí.                                                                                                    |                      | Frindsk          |
|                                  | 2. údaje o uživateli                                                                                                    |                      | Menu:            |
|                                  | Titul před jménem                                                                                                    |                      | Úvod             |
|                                  | Přijmení                                                                                                    |                      | 2                |
|                                  | Společnost                                                                                                    |                      | Registrace       |
|                                  | E-mail                                                                                                    |                      | Zapomenuté heslo |
|                                  | Telefon Mobil                                                                                                    |                      | 2                |
|                                  | Přístupové jméno                                                                                                    |                      | тесниска роцрога |
| <u>م</u> ے                       | Přístupové heslo                                                                                                    |                      |                  |
|                                  | Potvrzení hesla                                                                                                    |                      |                  |
| ~                                | Ochranný kód 限 🔗                                                                                                    |                      |                  |
|                                  | Opis kódu                                                                                                    |                      |                  |
| -                                | 3. dokončení registrace                                                                                                    |                      |                  |
|                                  | Registraci dokončíte stisknutím tlačítka "Odeslat" ve spodní tlačítkové liště.                                                                                                    |                      |                  |
|                                  | Po úspěšném odeslání žádosti o registraci vám bude zaslán aktivační e-mail, který bude<br>obsahovat aktivační odkaz, jehož prostřednictvím žádost o registraci aktivujete a dojde<br>k vytvoření uživatelského účtu.                                                                                                    |                      |                  |
|                                  | Odeslat Vyprázdnit                                                                                                    |                      |                  |

- 4) Do formuláře vyplňte údaje o fyzické osobě, která za žadatele bude pracovat s webovou aplikací a bude sloužit jako kontaktní osoba pro komunikaci mezi Úřadem vlády a žadatelem/ příjemcem. Nejedná se o údaje žadatele jakožto právnické osoby, ale o údaje o osobě spravující žádost o dotaci.
- 5) Po vyplnění povinných polí si údaje ještě jednou překontrolujte, pak klikněte na tlačítko "Odeslat".

| Úřad vlády České republiky 🛞 🋞 🎁                                             | Informační systém pro správu dotačních řízení Úřadu vlády<br>republiky                                                                                                    | České                                 |
|------------------------------------------------------------------------------|----------------------------------------------------------------------------------------------------|---------------------------------------|
|                                                                              | Registrace                                                                                                    | SERVIS                                |
| Přístupov                                                                    | E-mail Telefon Mobil                                                                                                    | Přihlášení:                           |
| Přístupc<br>Potvrz<br>Ochra                                                  | vé heslo<br>ení hesla<br>anný kód <b>COZH</b><br>pis kódu                                                                                                    | Menu:                                 |
| 3. dokončen<br>Registraci do<br>Po úspěšném<br>obsahovat al<br>k vytvoření t | ní registrace<br>končíte stisknutím tlačítka "Odeslat" ve spodní tlačítkové liště.<br>o odeslání žádosti o registraci vám bude zaslán aktivační e-mail, který bude<br>ktivační odkaz, jehož prostřednictvím žádost o registraci aktivujete a dojde<br>iživatelského účtu.<br>Odeslat Vyprázdnit | Zapomenuté heslo<br>Rechnická podpora |

6) Po odeslání registračního formuláře se objeví následující obrazovka s informací, že vaše žádost o registraci byla přijata a že obdržíte e-mail s aktivačním odkazem:

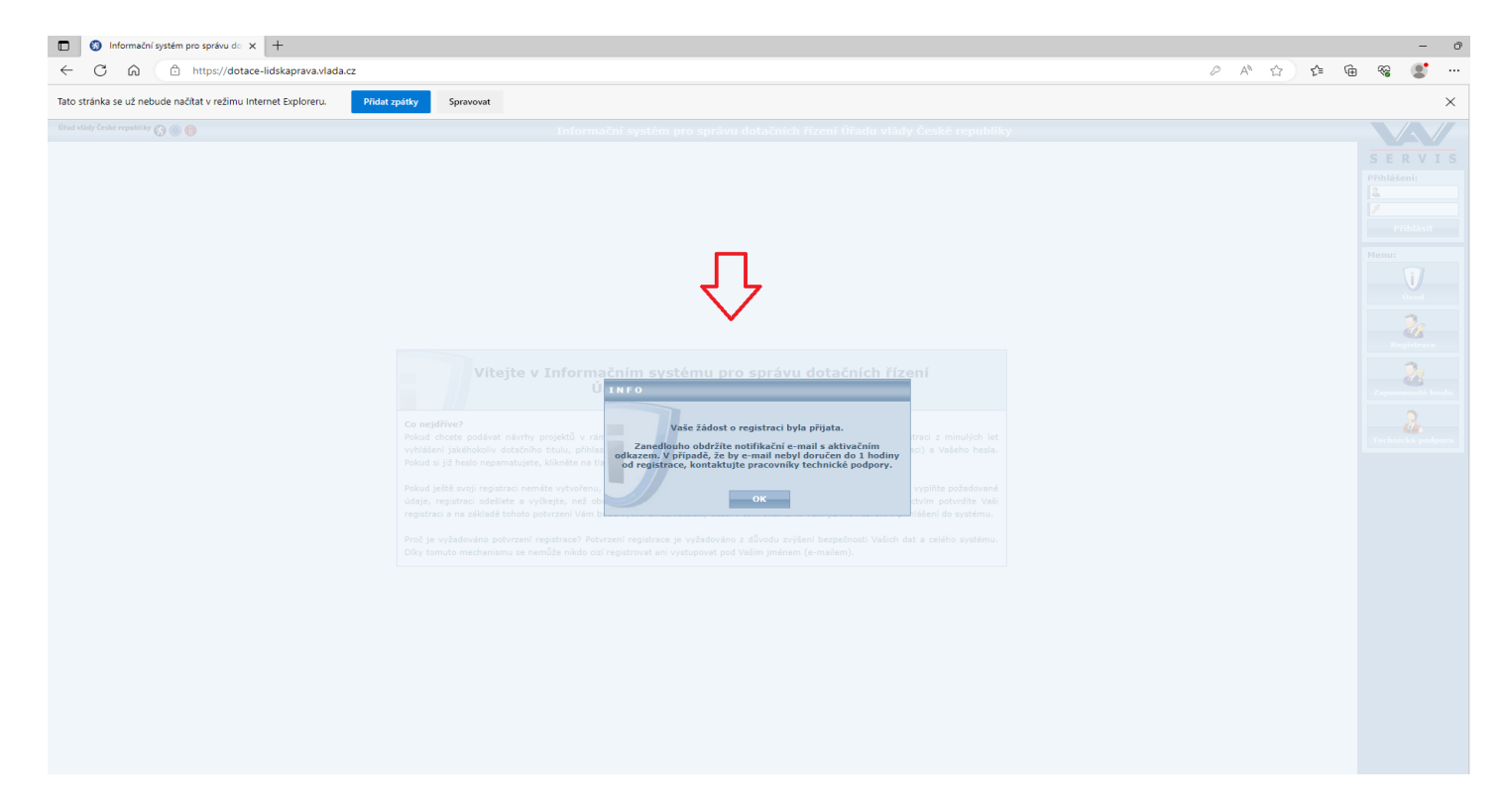

7) Na e-mailovou adresu uvedenou v registračním formuláři vám přijde e-mail, ve kterém je potřeba potvrdit vaši registraci kliknutím na odkaz:

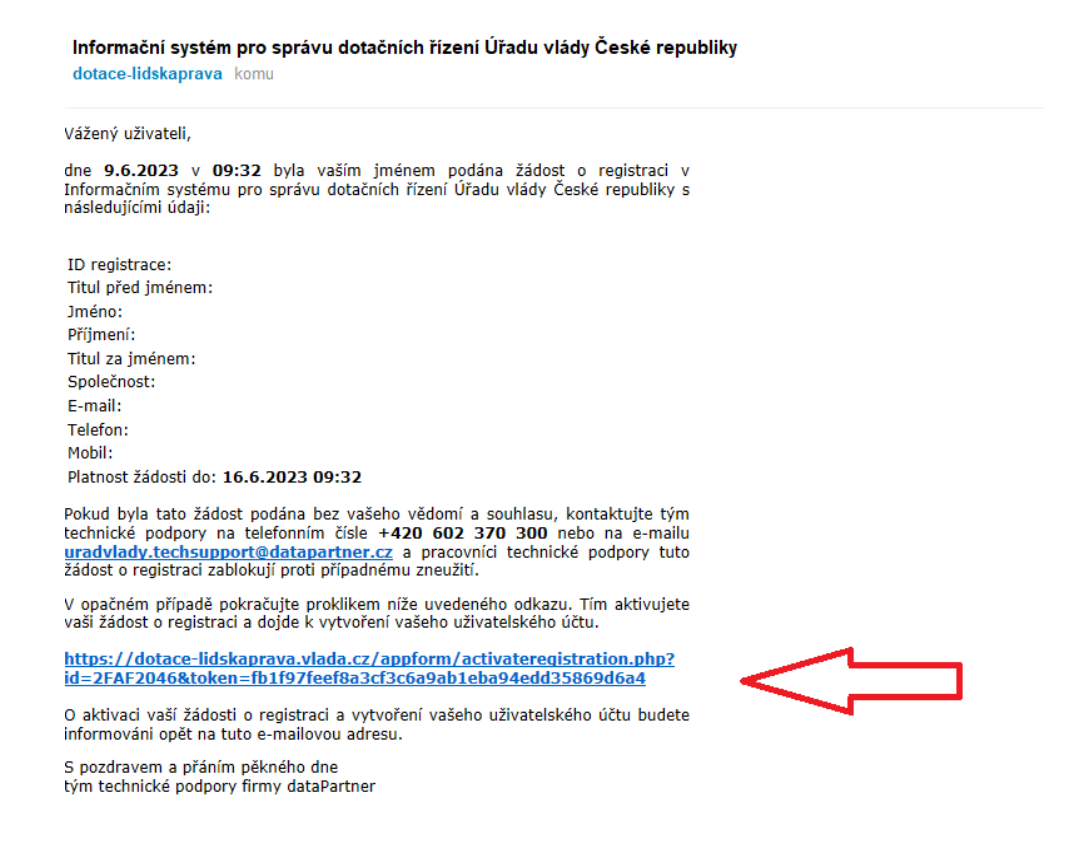

 Po kliknutí na odkaz se vám objeví stránka s informací, že žádost o registraci byla úspěšně aktivována:

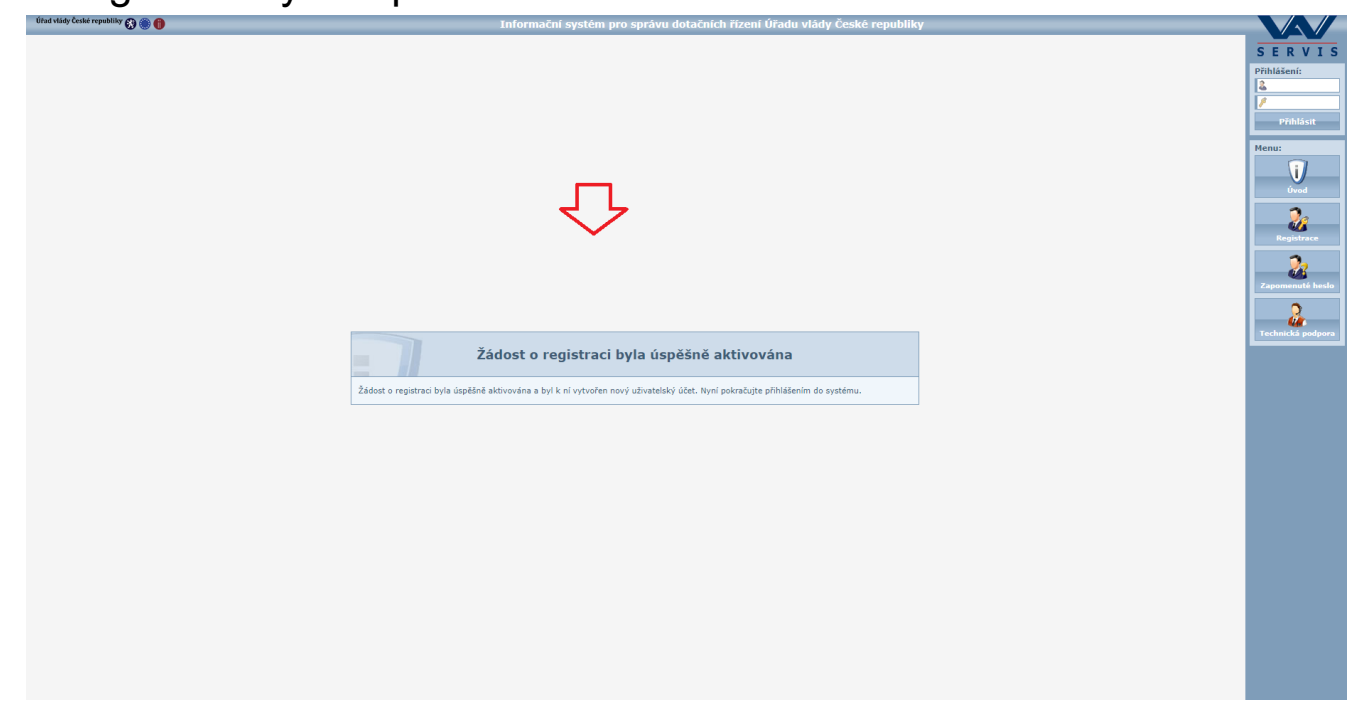

9) Na e-mailovou adresu vám přijde e-mail s informací, že vaše registrace byla aktivována. E-mail bude vypadat takto:

| Informační systém pro správu dotačních řízení Úřadu vlády České republiky<br>dotace-lidskaprava komu                                                                                                    |  |  |  |  |
|----------------------------------------------------------------------------------------------------|--|--|--|--|
| Vážený uživateli,                                                                                                    |  |  |  |  |
| dne <b>9.6.2023</b> v <b>09:34</b> byla aktivována vaše žádost o registraci a vytvořen váš<br>uživatelský účet v Informačním systému pro správu dotačních řízení Úřadu vlády<br>České republiky s následujícími údaji:                                                                                                    |  |  |  |  |
| ID registrace:<br>Titul před jménem:<br>Jméno:<br>Příjmení:<br>Titul za jménem:<br>Společnost:                                                                                                    |  |  |  |  |
| Pokud byla tato žádost podána a aktivována bez vašeho vědomí a souhlasu,<br>kontaktujte tým technické podpory na telefonním čísle + <b>420 602 370 300</b> nebo<br>na e-mailu <u>uradvlady.techsupport@datapartner.cz</u> a pracovníci technické<br>podpory tuto žádost o registraci a uživatelský účet zablokují proti případnému<br>zneužití. |  |  |  |  |
| V opačném případě můžete pokračovat přihlášením do systému na níže uvedé<br>adrese.                                                                                                    |  |  |  |  |
| https://dotace-lidskaprava.vlada.cz/                                                                                                    |  |  |  |  |
| Vaše přístupové jméno je:<br>Vaše přístupové heslo je: 1                                                                                                    |  |  |  |  |

S pozdravem a přáním pěkného dne tým technické podpory firmy dataPartner

## 10) Následně se přihlásíte vyplněním přihlašovacích údajů v pravém horním rohu:

| Úřad vlády České republiky 🛞 🍈 🎁                                                    | Informační systém pro správu dotačních řízení Úřadu vlády České<br>republiky                                                                                      |                   |
|-------------------------------------------------------------------------------------|----------------------------------------------------------------------------------------------------|-------------------|
|                                                                                     |                                                                                                    | SERVIS            |
|                                                                                     |                                                                                                    | Přihlášení:       |
| Vítejte v Info                                                                      | ormačním systému pro správu dotačních <del>řízení</del><br>Úřadu vlády České republiky                                                                            | Přihlásit         |
| Co neidříve?                                                                        |                                                                                                    | Menu:             |
| Pokud chcete podávat návrhy projektů                                                | ů v rámci aktuálně vyhlášených dotačních řízení a máte již vytvořenou registraci z minulých let                                                                   | ii                |
| vyhlášení jakéhokoliv dotačního titulu,<br>Pokud si již heslo nepamatujete, kliknět | přihlaste se pomocí Vašeho uživatelského jména (e-mail uvedený při registraci) a Vašeho hesla<br>e na tlačítko "Zapomenuté heslo" a nechte si heslo znovu zaslat. | Úvod              |
| Pokud ještě svoji registraci nemáte vytv                                            | ořenu, je třeba se nejdříve zaregistrovat. Klikněte tedy na tlačítko "Registrace", vyplňte požadované                                                             |                   |
| údaje, registraci odešlete a vyčkejte,                                              | než obdržíte aktivační e-mail. Tento e-mail obsahuje odkaz, jehož prostřednictvím potvrdíte Vaš                                                                   | Registrace        |
| registraci a na zaklade tohoto potvrzeni                                            | Vam bude vytvoren uzivatelsky ucet. V tom okamziku Vam jiz nic nebrani v prihlaseni do systemu.                                                                   | 7.                |
| Proč je vyžadováno potvrzení registrac                                              | e? Potvrzení registrace je vyžadováno z důvodu zvýšení bezpečnosti Vašich dat a celého systému                                                                    | <b>6</b>          |
| Díky tomuto mechanismu se nemůže ni                                                 | kdo cizí registrovat ani vystupovat pod Vaším jménem (e-mailem).                                                                                                  | Zapomenute heslo  |
|                                                                                     |                                                                                                    | 2                 |
|                                                                                     |                                                                                                    | Technická podpora |

## V případě zapomenutého hesla si můžete zažádat o nové heslo, kliknutím na příslušný odkaz:

| Úřad vlády České republiky | 🕄 🏐 🌐 🛛 Informační systém pro správu dotačních řízení Úřadu vlády České republiky |                  |
|----------------------------|-----------------------------------------------------------------------------------|------------------|
| Zapomenuté heslo           |                                                                                   | SERVIS           |
|                            | Identifikace uživatele         Přístupové jméno         Ochranný kód              | Přihlášení:      |
|                            | Opis kódu                                                                         | Menu:            |
|                            |                                                                                   | Registrace       |
|                            | Odeslat                                                                           | Zapomenuté heslo |